Huawei Cloud Meeting

# Terminal Scheme Application Integration

 Issue
 02

 Date
 2024-08-16

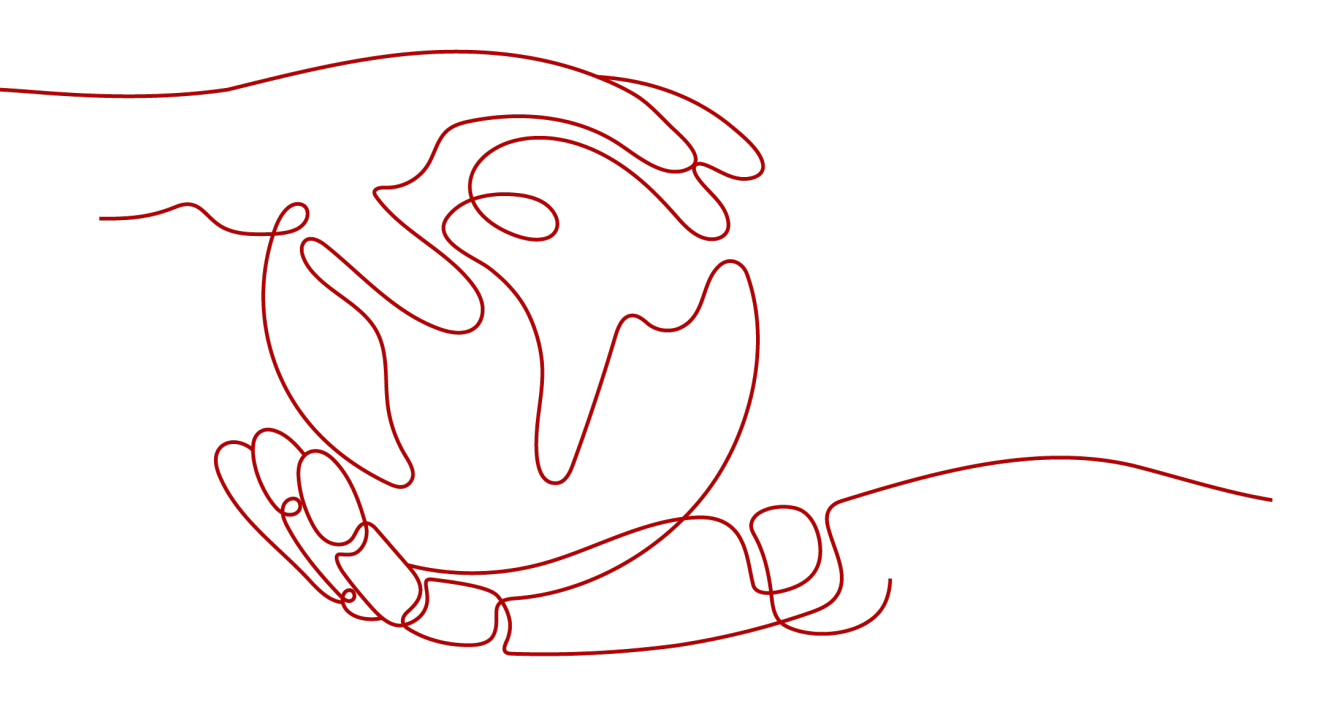

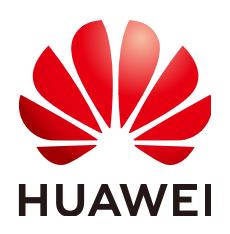

HUAWEI TECHNOLOGIES CO., LTD.

### Copyright © Huawei Technologies Co., Ltd. 2024. All rights reserved.

No part of this document may be reproduced or transmitted in any form or by any means without prior written consent of Huawei Technologies Co., Ltd.

### **Trademarks and Permissions**

NUAWEI and other Huawei trademarks are trademarks of Huawei Technologies Co., Ltd. All other trademarks and trade names mentioned in this document are the property of their respective holders.

### Notice

The purchased products, services and features are stipulated by the contract made between Huawei and the customer. All or part of the products, services and features described in this document may not be within the purchase scope or the usage scope. Unless otherwise specified in the contract, all statements, information, and recommendations in this document are provided "AS IS" without warranties, guarantees or representations of any kind, either express or implied.

The information in this document is subject to change without notice. Every effort has been made in the preparation of this document to ensure accuracy of the contents, but all statements, information, and recommendations in this document do not constitute a warranty of any kind, express or implied.

# **Contents**

| 1 Overview                                        | 1  |
|---------------------------------------------------|----|
| 2 Android App Integration                         | 2  |
| 2.1 Introduction                                  | 2  |
| 2.2 Change History                                | 2  |
| 2.3 Service Development                           | 2  |
| 2.3.1 Starting the App                            | 2  |
| 2.3.2 Starting and Logging In to the App          | 3  |
| 2.3.3 Joining a Meeting via a Link                | 4  |
| 2.3.4 Logging In to the App and Joining a Meeting | 5  |
| 2.4 Scheme Reference                              | 6  |
| 2.4.1 Starting the App                            | 6  |
| 2.4.2 Starting and Logging In to the App          | 7  |
| 2.4.3 Joining a Meeting via a Link                | 7  |
| 2.4.4 Logging In to the App and Joining a Meeting | 8  |
| 3 iOS App Integration                             | 10 |
| 3.1 Introduction                                  | 10 |
| 3.2 Change History                                | 10 |
| 3.3 Service Development                           | 10 |
| 3.3.1 Starting the App                            | 11 |
| 3.3.2 Starting and Logging In to the App          | 12 |
| 3.3.3 Joining a Meeting via a Link                | 13 |
| 3.3.4 Logging In to the App and Joining a Meeting | 14 |
| 3.4 Scheme Reference                              | 15 |
| 3.4.1 Starting the App                            | 15 |
| 3.4.2 Starting and Logging In to the App          | 15 |
| 3.4.3 Joining a Meeting via a Link                | 16 |
| 3.4.4 Logging In to the App and Joining a Meeting | 17 |
| 4 Windows Client Integration                      | 19 |
| 4.1 Introduction                                  | 19 |
| 4.2 Change History                                | 19 |
| 4.3 Service Development                           | 19 |
| 4.3.1 Starting the Client                         | 19 |

| 4.3.2 Starting and Logging In to the App                                     | 20 |
|------------------------------------------------------------------------------|----|
| 4.3.3 Joining a Meeting via a Link                                           | 21 |
| 4.3.4 Logging In to the Client and Joining a Meeting                         | 22 |
| 4.4 Scheme Reference                                                         | 23 |
| 4.4.1 Starting the Client                                                    |    |
| 4.4.2 Starting and Logging In to the App                                     | 23 |
| 4.4.3 Joining a Meeting via a Link                                           | 24 |
| 4.4.4 Logging In to the Client and Joining a Meeting                         | 25 |
| 5 macOS Client Integration                                                   | 27 |
| 5.1 Introduction                                                             | 27 |
| 5.2 Change History                                                           | 27 |
| 5.3 Service Development                                                      |    |
| 5.3.1 Starting the App                                                       | 27 |
| 5.3.2 Starting and Logging In to the App                                     |    |
| 5.3.3 Joining a Meeting via a Link                                           | 29 |
| 5.3.4 Logging In to the Client and Joining a Meeting                         | 30 |
| 5.4 Scheme Reference                                                         | 32 |
| 5.4.1 Starting the Client                                                    | 32 |
| 5.4.2 Starting and Logging In to the App                                     | 32 |
| 5.4.3 Joining a Meeting via a Link                                           | 33 |
| 5.4.4 Logging In to the Client and Joining a Meeting                         |    |
| 6 FAQ                                                                        | 35 |
| 6.1 How Do I Obtain a Nonce for Logging in to the App and Joining a Meeting? | 35 |

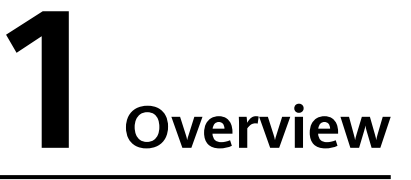

If the Huawei Cloud Meeting app has been installed, a third-party web application or app can perform the following operations using the URL protocol defined in the Huawei Cloud Meeting app:

- Accessing the login screen after the Huawei Cloud Meeting app is started
- Starting the Huawei Cloud Meeting app, logging in to the app, and accessing the home screen
- Joining a meeting after logging in to the Huawei Cloud Meeting app or joining a meeting anonymously
- Starting the Huawei Cloud Meeting app, logging in to the app, and joining a meeting

**Figure 1-1** Starting the Huawei Cloud Meeting Windows client from a web application and joining a meeting

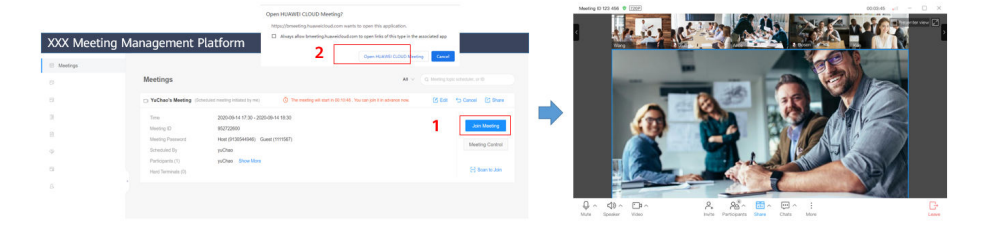

# **2** Android App Integration

# 2.1 Introduction

Third-party applications can integrate audio and video meeting capabilities of Huawei by starting the Huawei Cloud Meeting app, without the need of integrating the Huawei Cloud Meeting SDK.

# 2.2 Change History

| Released<br>On | Version | Description                                        |
|----------------|---------|----------------------------------------------------|
| 2022-04-2<br>1 | 7.16.5  | Added Starting and Logging In to the App.          |
| 2021-07-1<br>3 | 1.0.1   | Added Logging In to the App and Joining a Meeting. |
| 2019-04-3<br>0 | 1.0.0   | This issue is the first official release.          |

 Table 2-1 Change history

# 2.3 Service Development

# 2.3.1 Starting the App

# Description

If the Huawei Cloud Meeting app is installed on a user device, the user can start and log in to the app as well as create and join a meeting directly by touching a link provided by a third-party app.

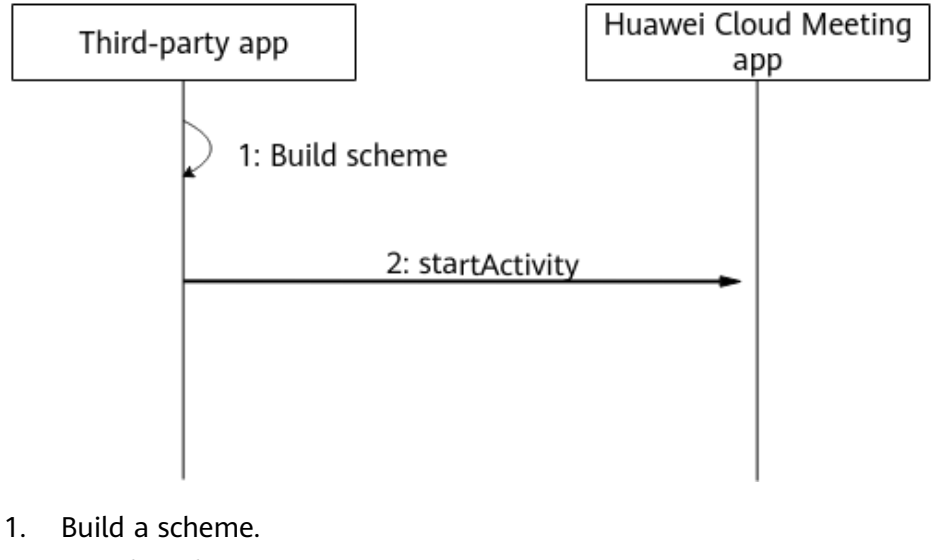

2. Run the scheme.

# Code Sample

```
// Start the app.
if (packageInstalled("com.huawei.CloudLink")){
   String startUrl = "cloudlink://welinksoftclient/h5page?page=launch";
   Intent intent = new Intent();
   intent.setData(Uri.parse(url));
   startActivity(intent);
}else {
    Toast.makeText(this,"App not installed",Toast.LENGTH_LONG).show();
}
```

# 2.3.2 Starting and Logging In to the App

# Description

If the Huawei Cloud Meeting app is installed on a user device, the user can start and log in to the app in this mode. The home screen is displayed after login.

### **NOTE**

1. If the user has not logged in when touching the link, the user will log in to the app using the account used to obtain the token and the home screen is displayed.

2. If the user has logged in, the home screen is displayed. Login is not performed again.

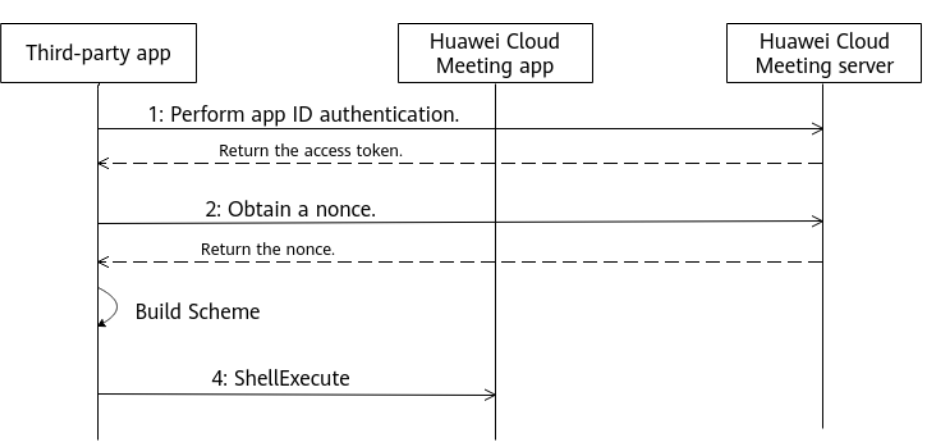

- **Step 1** Perform app ID authentication. For details, see **Authenticating an App ID** in *API Reference*.
- Step 2 Obtain a nonce. For details, see Obtaining a Nonce for Redirection Without Login in *API Reference*.
- **Step 3** Start the Huawei Cloud Meeting app and log in to the home screen. For details, see the following sample code.

----End

# **Code Sample**

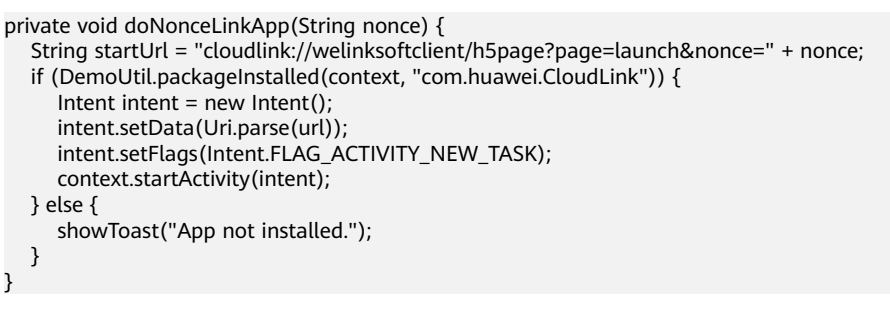

**NOTE** 

The preceding code is only a logical sample and cannot be directly used.

# 2.3.3 Joining a Meeting via a Link

### Description

If the Huawei Cloud Meeting app is installed on a user device, the user can start the app and join a meeting using parameters passed when the user touches a link.

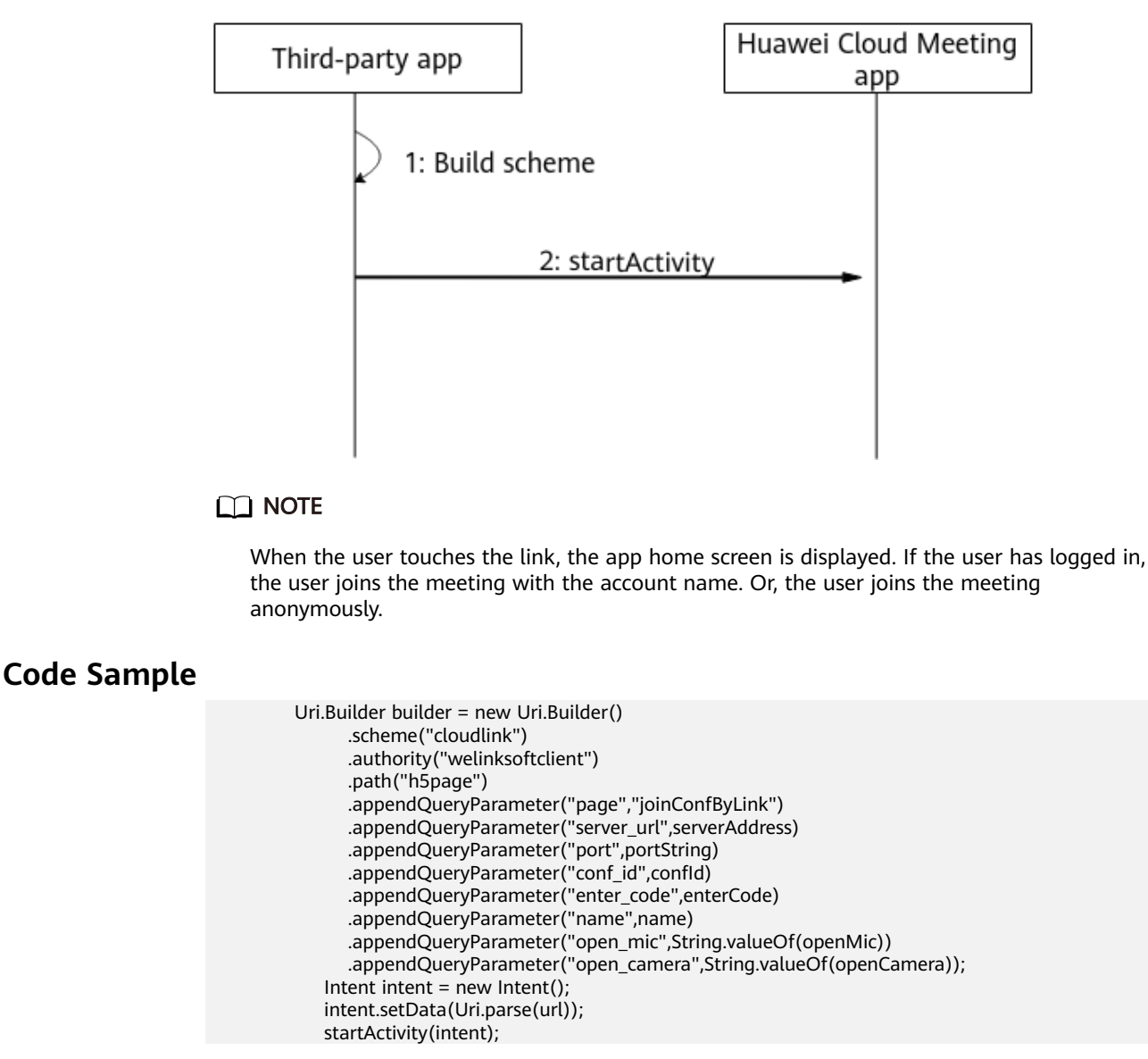

# 2.3.4 Logging In to the App and Joining a Meeting

# Description

If the Huawei Cloud Meeting app is installed on a user device, the user can start and log in to the app and join a meeting in this mode using the passed parameters in the link. If the user is the meeting host, the user can invite others to the meeting.

### **NOTE**

1. If the user has not logged in when touching the link, the home screen is displayed and the user joins the meeting using the login ID in the link. After the meeting ends, the login screen is displayed.

2. If the user has logged in, the home screen is displayed and the user joins the meeting using the account name. After the meeting ends, the screen displayed before the user touches the link is displayed.

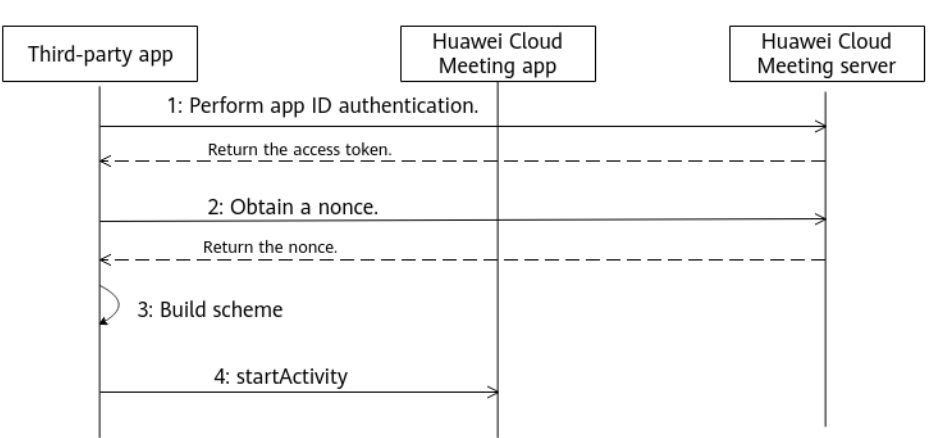

- **Step 1** Perform app ID authentication. For details, see **Authenticating an App ID** in *API Reference*.
- **Step 2** Obtain a nonce. For details, see **Obtaining a Nonce for Redirection Without Login** in *API Reference*.
- **Step 3** Start and log in to the Huawei Cloud Meeting app and join a meeting. For details, see the following sample code.

----End

# **Code Sample**

```
Uri.Builder builder = new Uri.Builder().scheme("cloudlink")
.authority("welinksoftclient")
.path("h5page")
.appendQueryParameter("page", "LoginAndJoinConf")
.appendQueryParameter("server_url", param.serverAddress)
.appendQueryParameter("port", param.portString)
.appendQueryParameter("conf_id", param.confId)
.appendQueryParameter("enter_code", param.enterCode)
.appendQueryParameter("name", param.name)
.appendQueryParameter("open_mic", String.valueOf(param.openMic))
.appendQueryParameter("open_camera", String.valueOf(param.openCamera))
.appendQueryParameter("nonce", getNonce());
```

Intent intent = new Intent(); intent.setData(Uri.parse(url)); startActivity(intent);

# 2.4 Scheme Reference

# 2.4.1 Starting the App

### Link Format

cloudlink://welinksoftclient/h5page?page=launch

# Parameter Description

| Parameter | Mandato<br>ry | Туре   | Description                                               |
|-----------|---------------|--------|-----------------------------------------------------------|
| page      | Yes           | String | Defines the scheme function. The value is <b>launch</b> . |

Table 2-2 Scheme parameter description

# 2.4.2 Starting and Logging In to the App

# **Link Format**

# **Parameter Description**

| Parameter | Mandato<br>ry | Туре   | Description                                               |  |
|-----------|---------------|--------|-----------------------------------------------------------|--|
| page      | Yes           | String | Defines the scheme function. The value is <b>launch</b> . |  |
| nonce     | Yes           | String | Nonce used for meeting joining authentication.            |  |

### **NOTE**

- To obtain a nonce, call the server API for authenticating an app ID to obtain a token. Then, call the server API for obtaining a nonce for redirection without login. For details, see FAQ.
- 2. The nonce must be valid. Otherwise, the login fails. A nonce can be used only once.

# 2.4.3 Joining a Meeting via a Link

# **Link Format**

cloudlink://welinksoftclient/h5page? page=joinConfByLink&server\_url=meeting.huaweicloud.com&port=8443&conf\_id=12345&enter\_code=12345 &name=Jerry&open\_mic=true&open\_camera=false

# **Parameter Description**

| Parameter | Mandato<br>ry | Туре   | Description                                                       |
|-----------|---------------|--------|-------------------------------------------------------------------|
| page      | Yes           | String | Defines the scheme function. The value is <b>joinConfByLink</b> . |

| Parameter   | Mandato<br>ry | Туре   | Description                                                                                                    |
|-------------|---------------|--------|----------------------------------------------------------------------------------------------------|
| server_url  | No            | String | Server address. If this parameter is<br>left blank, the default server address<br>of Huawei Cloud Meeting is used. |
|             |               |        | <ul> <li>Chinese mainland site:<br/>meeting.huaweicloud.com</li> </ul>                                             |
|             |               |        | <ul> <li>International site:<br/>intl.meeting.huaweicloud.com</li> </ul>                                           |
| port        | No            | String | Server port. If this parameter is left<br>blank, the default port of Huawei<br>Cloud Meeting is used.              |
| conf_id     | Yes           | String | Meeting ID.                                                                                                    |
| enter_code  | No            | String | Meeting password.                                                                                                  |
| name        | Yes           | String | Name displayed in the meeting when<br>a user joins the meeting<br>anonymously.                                     |
| open_mic    | No            | String | Whether the microphone is enabled.<br>Value: <b>true</b> (enabled) or <b>false</b><br>(disabled, default value).   |
| open_camera | No            | String | Whether the camera is enabled.<br>Value: <b>true</b> (enabled) or <b>false</b><br>(disabled, default value).       |

To join a meeting as the host, set **enter\_code** to the host password. To join a password-protected meeting as a guest, set **enter\_code** to the guest password. If the meeting is password-free, leave **enter\_code** blank.

# 2.4.4 Logging In to the App and Joining a Meeting

# **Link Format**

# **Parameter Description**

| Parameter | Mandato<br>ry | Туре   | Description                                                         |
|-----------|---------------|--------|---------------------------------------------------------------------|
| page      | Yes           | String | Defines the scheme function. The value is <b>LoginAndJoinConf</b> . |

| Parameter   | Mandato<br>ry | Туре   | Description                                                                                                    |
|-------------|---------------|--------|----------------------------------------------------------------------------------------------------|
| server_url  | No            | String | <ul> <li>Server address. If this parameter is<br/>left blank, the default server address<br/>of Huawei Cloud Meeting is used.</li> <li>Chinese mainland site:<br/>meeting.huaweicloud.com</li> <li>International site:<br/>intl.meeting.huaweicloud.com</li> </ul> |
| port        | No            | String | Server port. If this parameter is left<br>blank, the default port of Huawei<br>Cloud Meeting is used.                                                                                                    |
| conf_id     | Yes           | String | Meeting ID.                                                                                                    |
| enter_code  | No            | String | Meeting password.                                                                                                    |
| name        | Yes           | String | Name displayed in the meeting.                                                                                                    |
| open_mic    | No            | String | Whether the microphone is enabled.<br>Value: <b>true</b> (enabled) or <b>false</b><br>(disabled, default value).                                                                                                    |
| open_camera | No            | String | Whether the camera is enabled.<br>Value: <b>true</b> (enabled) or <b>false</b><br>(disabled, default value).                                                                                                    |
| nonce       | Yes           | String | Nonce used for meeting joining authentication.                                                                                                    |

# D NOTE

- 1. To join a meeting as the host, set **enter\_code** to the host password. To join a passwordprotected meeting as a guest, set **enter\_code** to the guest password. If the meeting is password-free, leave **enter\_code** blank.
- To obtain a nonce, call the server API for authenticating an app ID to obtain a token. Then, call the server API for obtaining a nonce for redirection without login. For details, see FAQ.
- 3. The nonce must be valid. Otherwise, meeting joining will fail. A nonce can be used only once.

# **3** iOS App Integration

# 3.1 Introduction

Third-party applications can integrate the audio and video meeting capabilities of the Huawei Cloud Meeting app.

# 3.2 Change History

| Released<br>On | Version | Description                                        |
|----------------|---------|----------------------------------------------------|
| 2022-04-2<br>1 | 7.16.5  | Added Starting and Logging In to the App.          |
| 2021-07-1<br>3 | 2.0.0   | Added Logging In to the App and Joining a Meeting. |
| 2019-04-3<br>0 | 1.0.0   | This issue is the first official release.          |

Table 3-1 Change history

# **3.3 Service Development**

In an integrated app, add the **LSApplicationQueriesSchemes** field to the **Info.plist** file of the app and set the field to **cloudlink** to add the Huawei Cloud Meeting app to the whitelist.

| 🔴 🌕 🕨 📄 🖂 CloudLinkMee       | tingDemo_3rd > > Generic iOS Device  |             | CloudLinkMeetingDemo_3rd   Build Succeeded   2019/4/9 |
|------------------------------|--------------------------------------|-------------|-------------------------------------------------------|
|                              | 踞 く > 🛓 CloudLinkMeetingDemo_3r      | d 👌 📒 Cloud | _inkMeetingDemo_3rd 〉 🍺 Info.plist 〉 No Selection     |
| 🔻 🔄 CloudLinkMeetingDemo_3rd | Key                                  | Туре        | Value                                                 |
| CloudLinkMeetingDemo_3rd     | ▼ Information Property List          | Dictionary  | (16 items)                                            |
| h AppDelegate.h              | Localization native development re 🔇 | String      | \$(DEVELOPMENT_LANGUAGE)                              |
| m AppDelegate.m              | Executable file                      | String      | \$(EXECUTABLE_NAME)                                   |
| h ViewController.h           | Bundle identifier                    | String      | \$(PRODUCT_BUNDLE_IDENTIFIER)                         |
| m ViewController m           | InfoDictionary version               | String      | 6.0                                                   |
| Main storyboard              | Bundle name                          | String      | \$(PRODUCT_NAME)                                      |
|                              | Bundle OS Type code                  | String      | APPL                                                  |
| Assets.xcassets              | Bundle versions string, short        | String      | 1.0                                                   |
| LaunchScreen.storyboard      | ▼ URL types 🗘                        | Array       | (O items)                                             |
| Info.plist                   | Bundle version                       | String      | 1                                                     |
| m main.m                     | LSApplicationQueriesSchemes 🛟 🖸 🧲    | String      | cloudlink                                             |
| Products                     | Application requires iPhone enviro 🗘 | Boolean     | YES                                                   |
|                              | Launch screen interface file base 🗘  | String      | LaunchScreen                                          |
|                              | Main storyboard file base name       | String      | Main                                                  |
|                              | ▶ Required device capabilities       | Array       | (1 item)                                              |
|                              | Supported interface orientations     | Array       | (3 items)                                             |
|                              | Supported interface orientations (i  | Array       | (4 items)                                             |

# 3.3.1 Starting the App

# Description

Users can start the Huawei Cloud Meeting app by touching this link.

### **NOTE**

If the Huawei Cloud Meeting app has been started, the home screen will be displayed when a user touches the link.

# **Service Process**

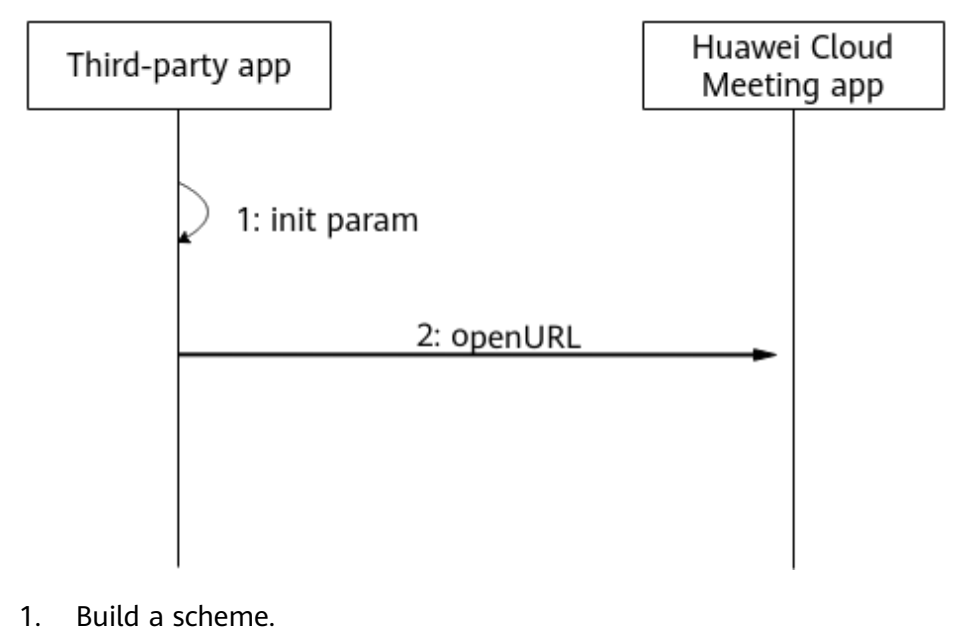

2. Run the scheme.

### **Code Sample**

// Start the app.
- (void)launchCloudLinkMeeting {
 NSURL \*launchUrl = [NSURL URLWithString:@"cloudlink://welinksoftclient/h5page?page=launch"];
 [[UIApplication sharedApplication] openURL:launchUrl options:@{} completionHandler:nil];
}

### D NOTE

The preceding code is only a logical sample and cannot be directly used.

# 3.3.2 Starting and Logging In to the App

# Description

If the Huawei Cloud Meeting app is installed on a user device, the user can start and log in to the app in this mode. The home screen is displayed after login.

### **NOTE**

1. If the user has not logged in when touching the link, the user will log in to the app using the account used to obtain the token and the home screen is displayed.

2. If the user has logged in, the home screen is displayed. Login is not performed again.

### **Service Process**

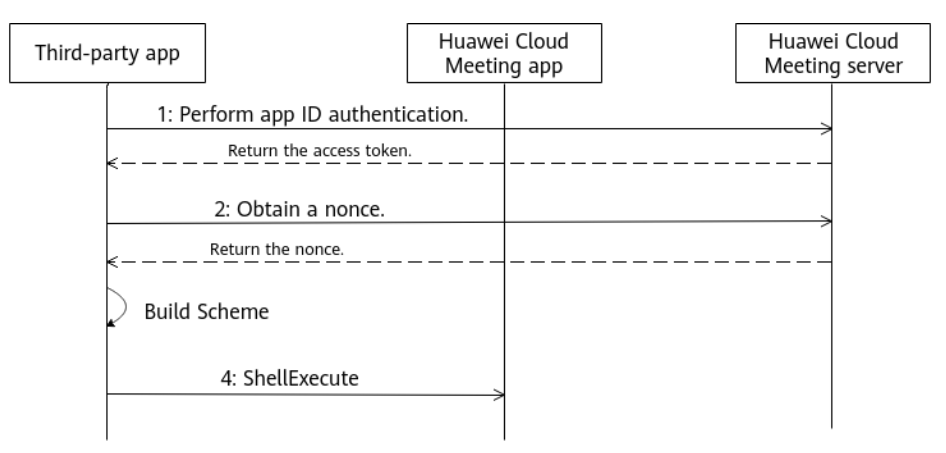

- **Step 1** Perform app ID authentication. For details, see **Authenticating an App ID** in *API Reference*.
- **Step 2** Obtain a nonce. For details, see **Obtaining a Nonce for Redirection Without Login** in *API Reference*.
- **Step 3** Start the Huawei Cloud Meeting app and log in to the home screen. For details, see the following sample code.

----End

### **Code Sample**

| <ul> <li>(void)handleEventWithNonce:(NSString *)nonce {</li> <li>NSString * schemeStr = [NSString stringWithFormat:@"cloudlink://welinksoftclient/h5page?</li> </ul> |
|----------------------------------------------------------------------------------------------------|
| page=launch&nonce=%@", nonce];                                                                                                    |
| NSLog(@"schemeStr:%@", schemeStr);                                                                                                    |
| NSURL *schemUrl = [[NSURL alloc] initWithString:[schemeStr                                                                                                    |
| string By Adding Percent Encoding With Allowed Characters: [NSCharacterSet URLQuery Allowed CharacterSet]]];                                                         |
| [[UIApplication sharedApplication] openURL:schemUrl options:@{} completionHandler:nil];                                                                              |
| }                                                                                                    |
|                                                                                                    |
|                                                                                                    |

The preceding code is only a logical sample and cannot be directly used.

# 3.3.3 Joining a Meeting via a Link

# Description

Users can start the Huawei Cloud Meeting app and join a meeting by touching this link.

### **NOTE**

When the user touches the link, the app home screen is displayed. If the user has logged in, the user joins the meeting with the account name. Or, the user joins the meeting anonymously.

# **Service Process**

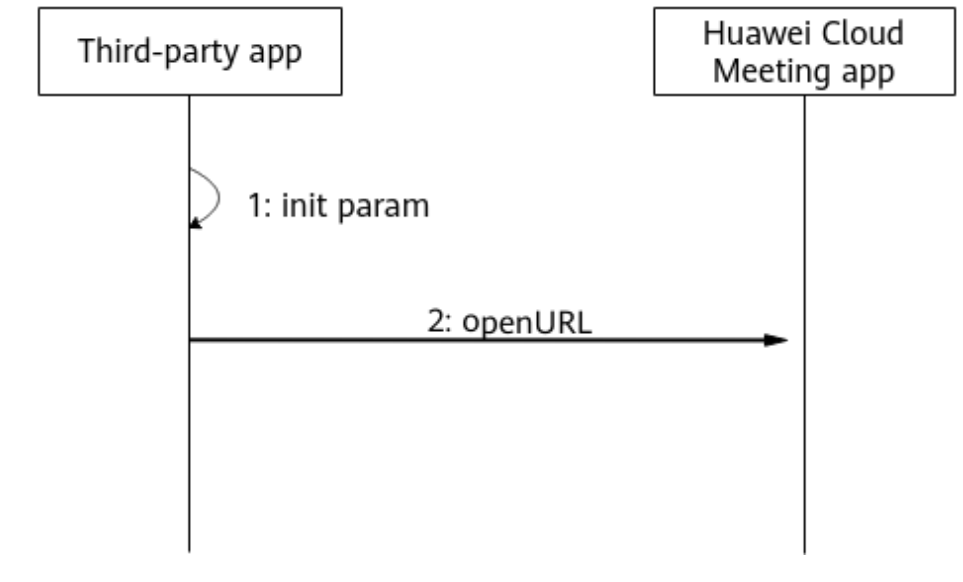

- 1. Build a scheme.
- 2. Run the scheme.

# Code Sample

- (void)joinConfWithoutLogin:(id)sender {

- // The information can be obtained from TextField on the GUI.
  - NSString \*server\_url = Server address;
  - NSString \*port = Server port;
  - NSString \*confId = Meeting ID;
  - NSString \*enter\_code = Meeting password; NSString \*name = Name displayed in the meeting;

  - NSString \*open\_mic = Microphone switch ? @"true" : @"false";
  - NSString \*open\_camera = Camera switch ? @"true" : @"false";
  - NSString \* nonceStr = Nonce obtained by calling a server API;
  - NSString \*joinConfString = [NSString stringWithFormat:@"cloudlink://welinksoftclient/h5page?

page=joinConfByLink&server\_url=%@&port=%@&conf\_id=%@&enter\_code=%@&name=%@&open\_mic= %@&open\_camera=%@&nonce=%@", server\_url, port, confld, enter\_code, name, open\_mic, open\_camera, nonce];

- NSURL \*joinConfUrl = [NSURL URLWithString:joinConfString];
- [[UIApplication sharedApplication] openURL:joinConfUrl options:@{} completionHandler:nil];

**NOTE** 

The preceding code is only a logical sample and cannot be directly used.

# 3.3.4 Logging In to the App and Joining a Meeting

# Description

If the Huawei Cloud Meeting app is installed on a user device, the user can start and log in to the app and join a meeting in this mode using the passed parameters in the link. If the user is the meeting host, the user can invite others to the meeting.

### **NOTE**

1. If the user has not logged in when touching the link, the home screen is displayed and the user joins the meeting using the login ID in the link. After the meeting ends, the login screen is displayed.

2. If the user has logged in, the home screen is displayed and the user joins the meeting using the account name. After the meeting ends, the screen displayed before the user touches the link is displayed.

# **Service Process**

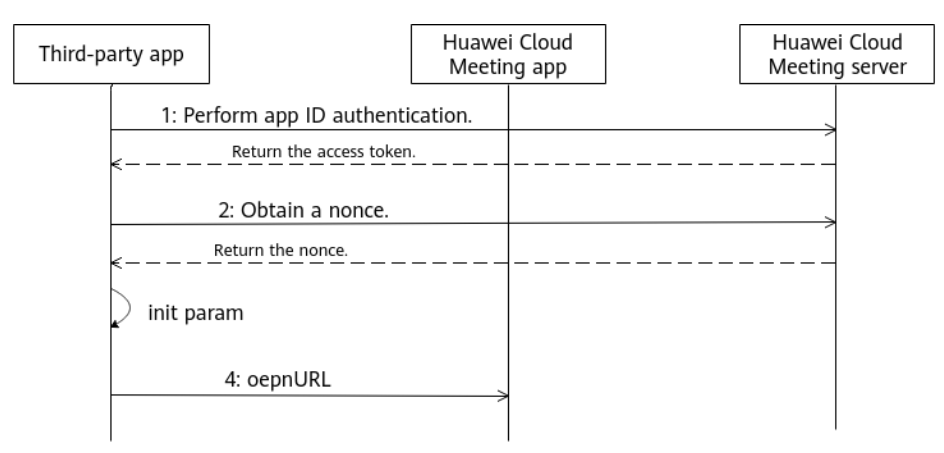

- **Step 1** Perform app ID authentication. For details, see Authenticating an App ID in API Reference.
- Step 2 Obtain a nonce. For details, see Obtaining a Nonce for Redirection Without Login in API Reference.
- **Step 3** Start and log in to the Huawei Cloud Meeting app and join a meeting. For details, see the following sample code.

----End

# Code Sample

- (void)joinConfWithLogin:(id)sender {
- // The information can be obtained from TextField on the GUI.
  - NSString \*server\_url = Server address;
  - NSString \*port = Server port; NSString \*confld = Meeting ID;

  - NSString \*enter\_code = Meeting password;
  - NSString \*name = Name displayed in the meeting;
  - NSString \*open\_mic = Microphone switch ? @"true" : @"false";
- NSString \*open\_camera = Camera switch ? @"true" : @"false";
- NSString \*joinConfString = [NSString stringWithFormat:@"cloudlink://welinksoftclient/h5page?
- page=LoginAndJoinConf&server url=%@&port=%@&conf id=%@&enter code=%@&name=%@&open mic=

```
%@&open_camera=%@", server_url, port, confld, enter_code, name, open_mic, open_camera];
NSURL *joinConfUrl = [NSURL URLWithString:joinConfString];
[[UIApplication sharedApplication] openURL:joinConfUrl options:@{} completionHandler:nil];
}
```

The preceding code is only a logical sample and cannot be directly used.

# 3.4 Scheme Reference

# 3.4.1 Starting the App

# **Link Format**

cloudlink://welinksoftclient/h5page?page=launch

# **Parameter Description**

| Table 3-2 Scheme | parameter | description |
|------------------|-----------|-------------|
|------------------|-----------|-------------|

| Parameter | Mandato<br>ry | Туре   | Description                                               |
|-----------|---------------|--------|-----------------------------------------------------------|
| page      | Yes           | String | Defines the scheme function. The value is <b>launch</b> . |

# 3.4.2 Starting and Logging In to the App

### **Link Format**

# Parameter Description

| Parameter | Mandato<br>ry | Туре   | Description                                               |
|-----------|---------------|--------|-----------------------------------------------------------|
| page      | Yes           | String | Defines the scheme function. The value is <b>launch</b> . |
| nonce     | Yes           | String | Nonce used for meeting joining authentication.            |

### D NOTE

- To obtain a nonce, call the server API for authenticating an app ID to obtain a token. Then, call the server API for obtaining a nonce for redirection without login. For details, see FAQ.
- 2. The nonce must be valid. Otherwise, the login fails. A nonce can be used only once.

# 3.4.3 Joining a Meeting via a Link

# **Link Format**

cloudlink://welinksoftclient/h5page? page=joinConfByLink&server\_url=meeting.huaweicloud.com&port=8443&conf\_id=12345&enter\_code=12345 &name=Tom&open\_mic=true&open\_camera=false

# **Parameter Description**

| Parameter   | Mandato<br>ry | Туре   | Description                                                                                                    |
|-------------|---------------|--------|----------------------------------------------------------------------------------------------------|
| page        | Yes           | String | Defines the scheme function. The value is <b>joinConfByLink</b> .                                                                                                    |
| server_url  | No            | String | <ul> <li>Server address. If this parameter is left blank, the default value is used.</li> <li>Chinese mainland site: meeting.huaweicloud.com</li> <li>International site: intl.meeting.huaweicloud.com</li> </ul> |
| port        | No            | String | Server port. If this parameter is left blank, the default value is used.                                                                                                    |
| conf_id     | Yes           | String | Meeting ID.                                                                                                    |
| enter_code  | No            | String | Meeting password.                                                                                                    |
| name        | Yes           | String | Name displayed in the meeting.                                                                                                    |
| open_mic    | No            | String | Whether the microphone is enabled.<br>Value: <b>true</b> (enabled) or <b>false</b><br>(disabled, default value).                                                                                                  |
| open_camera | No            | String | Whether the camera is enabled.<br>Value: <b>true</b> (enabled) or <b>false</b><br>(disabled, default value).                                                                                                    |

### **NOTE**

To join a meeting as the host, set **enter\_code** to the host password. To join a password-protected meeting as a guest, set **enter\_code** to the guest password. If the meeting is password-free, leave **enter\_code** blank.

# 3.4.4 Logging In to the App and Joining a Meeting

# Link Format

cloudlink://welinksoftclient/h5page?

# **Parameter Description**

| Parameter   | Mandato<br>ry | Туре   | Description                                                                                                    |
|-------------|---------------|--------|----------------------------------------------------------------------------------------------------|
| page        | Yes           | String | Defines the scheme function. The value is <b>LoginAndJoinConf</b> .                                                                                                    |
| server_url  | No            | String | <ul> <li>Server address. If this parameter is<br/>left blank, the default server address<br/>of Huawei Cloud Meeting is used.</li> <li>Chinese mainland site:<br/>meeting.huaweicloud.com</li> <li>International site:<br/>intl.meeting.huaweicloud.com</li> </ul> |
| port        | No            | String | Server port. If this parameter is left<br>blank, the default port of Huawei<br>Cloud Meeting is used.                                                                                                    |
| conf_id     | Yes           | String | Meeting ID.                                                                                                    |
| enter_code  | No            | String | Meeting password.                                                                                                    |
| name        | Yes           | String | Name displayed in the meeting.                                                                                                    |
| open_mic    | No            | String | Whether the microphone is enabled.<br>Value: <b>true</b> (enabled) or <b>false</b><br>(disabled, default value).                                                                                                    |
| open_camera | No            | String | Whether the camera is enabled.<br>Value: <b>true</b> (enabled) or <b>false</b><br>(disabled, default value).                                                                                                    |
| nonce       | Yes           | String | Nonce used for meeting joining authentication.                                                                                                    |

### D NOTE

- 1. To join a meeting as the host, set **enter\_code** to the host password. To join a passwordprotected meeting as a guest, set **enter\_code** to the guest password. If the meeting is password-free, leave **enter\_code** blank.
- 2. To obtain a nonce, call the server API for **authenticating an app ID** to obtain a token. Then, call the server API for **obtaining a nonce for redirection without login**. For details, see **FAQ**.
- 3. The nonce must be valid. Otherwise, meeting joining will fail. A nonce can be used only once.

# **4** Windows Client Integration

# 4.1 Introduction

Third-party applications can integrate the audio and video meeting capabilities of the Huawei Cloud Meeting client.

# 4.2 Change History

| Released<br>On | Version | Description                                           |
|----------------|---------|-------------------------------------------------------|
| 2021-12-1<br>6 | 7.12.6  | Added Starting and Logging In to the App.             |
| 2021-07-1<br>3 | 2.0.0   | Added Logging In to the Client and Joining a Meeting. |
| 2019-04-3<br>0 | 1.0.0   | This issue is the first official release.             |

 Table 4-1 Change history

# **4.3 Service Development**

# 4.3.1 Starting the Client

# Description

Users can click this link to start the Huawei Cloud Meeting client. The login screen is displayed after the client is started.

If the Huawei Cloud Meeting client has been started, the home screen will be displayed when a user clicks the link.

# Code Sample (C++)

```
// Start the client.
void Cscheme_demoDlg::OnBnClickedButtonLaunch()
{
    // Assemble and execute the scheme.
    HWND hwnd=AfxGetApp()->GetMainWnd()->GetSafeHwnd();
    ShellExecute(hwnd,_T("open"),_T("cloudlink://welinksoftclient/h5page?
page=launch"),NULL,NULL,SW_SHOWNORMAL);
}
```

### **NOTE**

- 1. The preceding code is only a logical sample and cannot be directly used.
- 2. To start the Huawei Cloud Meeting client from a web page, use href=cloudlink:// welinksoftclient/h5page?page=launch for redirection.

# 4.3.2 Starting and Logging In to the App

# Description

If the Huawei Cloud Meeting client is installed on a user device, the user can start and log in to the client in this mode. The home screen is displayed after login.

### **NOTE**

1. If the user has not logged in when clicking the link, the user will log in to the client using the account used to obtain the token and the home screen is displayed.

2. If the user has logged in, the home screen is displayed. Login is not performed again.

# **Service Process**

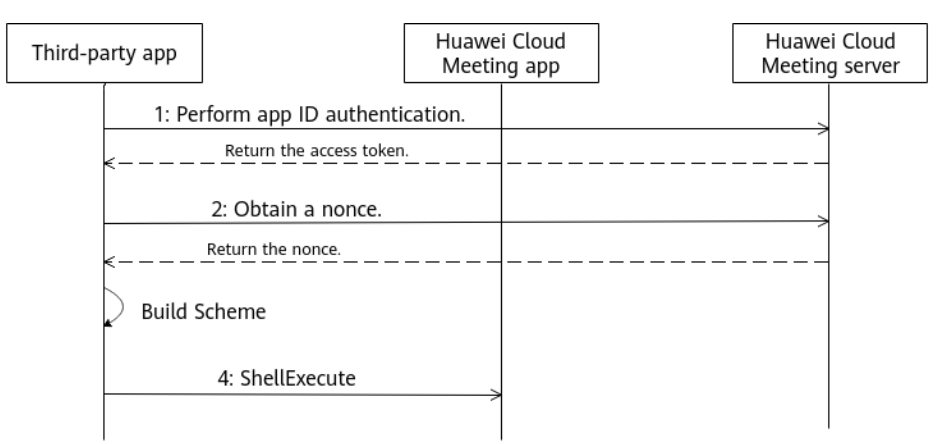

- **Step 1** Perform app ID authentication. For details, see **Authenticating an App ID** in *API Reference*.
- **Step 2** Obtain a nonce. For details, see **Obtaining a Nonce for Redirection Without Login** in *API Reference*.

**Step 3** Start the Huawei Cloud Meeting client and log in to the home screen. For details, see the following sample code.

----End

# Code Sample (C++)

```
void joinMeetingAnonymousDlg::OnBnClickedButtonJoinMeetingAnonymous()
{
    // Assemble the scheme.
    CString schemeStr = _T("cloudlink://welinksoftclient/h5page?page=launch&nonce=") + getNonce();
    HWND hwnd = AfxGetApp()->GetMainWnd()->GetSafeHwnd();
    ShellExecute(hwnd, _T("open"), schemeStr, NULL, NULL, SW_SHOWNORMAL);
}
```

### **NOTE**

- 1. The preceding code is only a logical sample and cannot be directly used.
- 2. To start the Huawei Cloud Meeting client from a web page, use href=cloudlink:// welinksoftclient/h5page?page=launch&nonce=*nonce\_value* for redirection.

# 4.3.3 Joining a Meeting via a Link

### Description

Users can start the Huawei Cloud Meeting client and join a meeting by clicking this link.

### **NOTE**

If the client is not started, the client will be started and the user joins the meeting anonymously.

If the client is started but the user has not logged in, the home screen is displayed and the user joins the meeting anonymously.

If the client is started and the user has logged in, the home screen is displayed and the user join the meeting using the logged-in account.

# Code Sample (C++)

```
// Anonymously join a meeting.
void joinMeetingAnonymousDlg::OnBnClickedButtonJoinMeetingAnonymous()
  CString serverAddress = _T("address");
  CString serverPort = _T("port");
  CString meetingID = _T("id");
  CString meetingPassword = _T("password");
  CString showName = _T("name");
  CString isOpenMic = _T("true");
  CString isOpenCam = _T("true");
  // Assemble the scheme.
  CString schemeStr = _T("cloudlink://welinksoftclient/h5page?page=joinConfByLink&server_url=")
    + serverAddress + _T("&port=")
    + serverPort + _T("&conf_id=")
    + meetingID + _T("&enter_code=")
    + meetingPassword + _T("&name=")
     + showName + _T("&open_mic=")
     + isOpenMic + _T("&open_camera=")
    + isOpenCam;
  HWND hwnd = AfxGetApp()->GetMainWnd()->GetSafeHwnd();
  ShellExecute(hwnd, _T("open"), schemeStr, NULL, NULL, SW_SHOWNORMAL);
```

- 1. The preceding code is only a logical sample and cannot be directly used.
- To start the Huawei Cloud Meeting client and join a meeting from a web page, use href=cloudlink://welinksoftclient/h5page? page=joinConfByLink&server\_url=meeting.huaweicloud.com&port=8443&conf\_id=*conf\_id* \_*value*&enter\_code=*enter\_code\_value*&name=*name\_value*&open\_mic=true&open\_camer a=false for redirection.

# 4.3.4 Logging In to the Client and Joining a Meeting

### Description

If the Huawei Cloud Meeting client is installed on a user device, the user can start and log in to the client and join a meeting in this mode using the passed parameters in the link. If the user is the meeting host, the user can invite others to the meeting.

### **NOTE**

1. If the user has not logged in when clicking the link, the home screen is displayed and the user joins the meeting using the login ID in the link. After the meeting ends, the login screen is displayed.

2. If the user has logged in, the home screen is displayed and the user joins the meeting using the account name. After the meeting ends, the screen displayed before the user clicks the link is displayed.

### **Service Process**

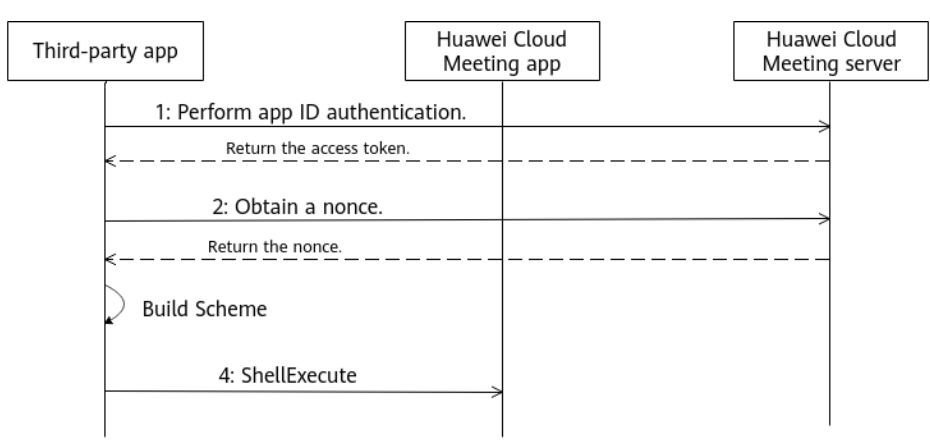

- **Step 1** Perform app ID authentication. For details, see **Authenticating an App ID** in *API Reference*.
- **Step 2** Obtain a nonce. For details, see **Obtaining a Nonce for Redirection Without Login** in *API Reference*.
- **Step 3** Start and log in to the Huawei Cloud Meeting client and join a meeting. For details, see the following sample code.

----End

# Code Sample (C++)

 $void\ join Meeting Anonymous Dlg:: On BnClicked Button Join Meeting Anonymous ()$ 

```
CString serverAddress = _T("address");
CString serverPort = _T("port");
CString meetingID = _T("id");
CString meetingPassword = _T("password");
CString showName = _T("name");
CString isOpenMic = _T("true");
CString isOpenCam = _T("true");
// Assemble the scheme.
CString schemeStr = _T("cloudlink://welinksoftclient/h5page?page=LoginAndJoinConf&server_url=")
  + serverAddress + _T("&port=")
  + serverPort + _T("&conf_id=")
  + meetingID + _T("&enter_code=")
  + meetingPassword + _T("&name=")
  + showName + _T("&open_mic=")
  + isOpenMic + _T("&open_camera=")
+ isOpenCam + _T("&nonce=")
       + GetNonce();
HWND hwnd = AfxGetApp()->GetMainWnd()->GetSafeHwnd();
ShellExecute(hwnd, _T("open"), schemeStr, NULL, NULL, SW_SHOWNORMAL);
```

- 1. The preceding code is only a logical sample and cannot be directly used.
- To start and log in to the Huawei Cloud Meeting client and join a meeting from a web page, use href=cloudlink://welinksoftclient/h5page? page=LoginAndJoinConf&server\_url=meeting.huaweicloud.com&port=8443&conf\_id=*con f\_id\_value*&enter\_code=*enter\_code\_value*&name=*name\_value*&open\_mic=true&open\_ca mera=false&nonce=*nonce\_value* for redirection.

# 4.4 Scheme Reference

# 4.4.1 Starting the Client

### **Link Format**

cloudlink://welinksoftclient/h5page?page=launch

# **Parameter Description**

| Table 4-2 Scheme | e parameter | description |
|------------------|-------------|-------------|
|------------------|-------------|-------------|

| Parameter | Mandato<br>ry | Туре   | Description                                               |
|-----------|---------------|--------|-----------------------------------------------------------|
| page      | Yes           | String | Defines the scheme function. The value is <b>launch</b> . |

# 4.4.2 Starting and Logging In to the App

# **Link Format**

# **Parameter Description**

| Parameter | Mandato<br>ry | Туре   | Description                                               |
|-----------|---------------|--------|-----------------------------------------------------------|
| page      | Yes           | String | Defines the scheme function. The value is <b>launch</b> . |
| nonce     | Yes           | String | Nonce used for meeting joining authentication.            |

### **NOTE**

- To obtain a nonce, call the server API for authenticating an app ID to obtain a token. Then, call the server API for obtaining a nonce for redirection without login. For details, see FAQ.
- 2. The nonce must be valid. Otherwise, the login fails. A nonce can be used only once.

# 4.4.3 Joining a Meeting via a Link

# **Link Format**

cloudlink://welinksoftclient/h5page? page=joinConfByLink&server\_url=meeting.huaweicloud.com&port=8443&conf\_id=12345&enter\_code=12345 &name=Tom&open\_mic=true&open\_camera=false

# **Parameter Description**

| Parameter  | Mandato<br>ry | Туре   | Description                                                                                                    |
|------------|---------------|--------|----------------------------------------------------------------------------------------------------|
| page       | Yes           | String | Defines the scheme function. The value is <b>joinConfByLink</b> .                                                                                                    |
| server_url | No            | String | <ul> <li>Server address. If this parameter is left blank, the default value is used.</li> <li>Chinese mainland site: meeting.huaweicloud.com</li> <li>International site: intl.meeting.huaweicloud.com</li> </ul> |
| port       | No            | String | Server port. If this parameter is left blank, the default value is used.                                                                                                    |
| conf_id    | Yes           | String | Meeting ID.                                                                                                    |
| enter_code | No            | String | Meeting password.                                                                                                    |
| name       | Yes           | String | Name displayed in the meeting.                                                                                                    |

Table 4-3 Scheme parameter description

| Parameter   | Mandato<br>ry | Туре   | Description                                                                                                    |
|-------------|---------------|--------|----------------------------------------------------------------------------------------------------|
| open_mic    | No            | String | Whether the microphone is enabled.<br>Value: <b>true</b> (enabled) or <b>false</b><br>(disabled, default value). |
| open_camera | No            | String | Whether the camera is enabled.<br>Value: <b>true</b> (enabled) or <b>false</b><br>(disabled, default value).     |

All the preceding parameters are passed in character strings and do not need to be encoded again. To join a meeting as the host, set **enter\_code** to the host password. To join a password-protected meeting as a guest, set **enter\_code** to the guest password. If the meeting is password-free, leave **enter\_code** blank.

# 4.4.4 Logging In to the Client and Joining a Meeting

# **Link Format**

# **Parameter Description**

| Parameter  | Mandato<br>ry | Туре   | Description                                                                                                    |
|------------|---------------|--------|----------------------------------------------------------------------------------------------------|
| page       | Yes           | String | Defines the scheme function. The value is <b>LoginAndJoinConf</b> .                                                                                                    |
| server_url | No            | String | <ul> <li>Server address. If this parameter is<br/>left blank, the default server address<br/>of Huawei Cloud Meeting is used.</li> <li>Chinese mainland site:<br/>meeting.huaweicloud.com</li> <li>International site:<br/>intl.meeting.huaweicloud.com</li> </ul> |
| port       | No            | String | Server port. If this parameter is left<br>blank, the default port of Huawei<br>Cloud Meeting is used.                                                                                                    |
| conf_id    | Yes           | String | Meeting ID.                                                                                                    |
| enter_code | No            | String | Meeting password.                                                                                                    |
| name       | Yes           | String | Name displayed in the meeting.                                                                                                    |

| Parameter   | Mandato<br>ry | Туре   | Description                                                                                                    |
|-------------|---------------|--------|----------------------------------------------------------------------------------------------------|
| open_mic    | No            | String | Whether the microphone is enabled.<br>Value: <b>true</b> (enabled) or <b>false</b><br>(disabled, default value). |
| open_camera | No            | String | Whether the camera is enabled.<br>Value: <b>true</b> (enabled) or <b>false</b><br>(disabled, default value).     |
| nonce       | Yes           | String | Nonce used for meeting joining authentication.                                                                   |

- 1. To join a meeting as the host, set **enter\_code** to the host password. To join a password-protected meeting as a guest, set **enter\_code** to the guest password. If the meeting is password-free, leave **enter\_code** blank.
- To obtain a nonce, call the server API for authenticating an app ID to obtain a token. Then, call the server API for obtaining a nonce for redirection without login. For details, see FAQ.
- 3. The nonce must be valid. Otherwise, meeting joining will fail. A nonce can be used only once.

# **5** macOS Client Integration

# 5.1 Introduction

Third-party applications can integrate audio and video meeting capabilities of the Huawei Cloud Meeting macOS client.

# 5.2 Change History

| Released<br>On | Version | Description                                           |
|----------------|---------|-------------------------------------------------------|
| 2022-04-2<br>1 | 7.16.5  | Added Starting and Logging In to the App.             |
| 2021-07-1<br>3 | 2.0.0   | Added Logging In to the Client and Joining a Meeting. |
| 2021-02-0<br>2 | 1.0.0   | Added the section "macOS Client Integration."         |

Table 5-1 Change history

# **5.3 Service Development**

# 5.3.1 Starting the App

# Description

Users can start the Huawei Cloud Meeting client by clicking this link.

If the Huawei Cloud Meeting client has been started, the home screen will be displayed when a user clicks the link.

# **Service Process**

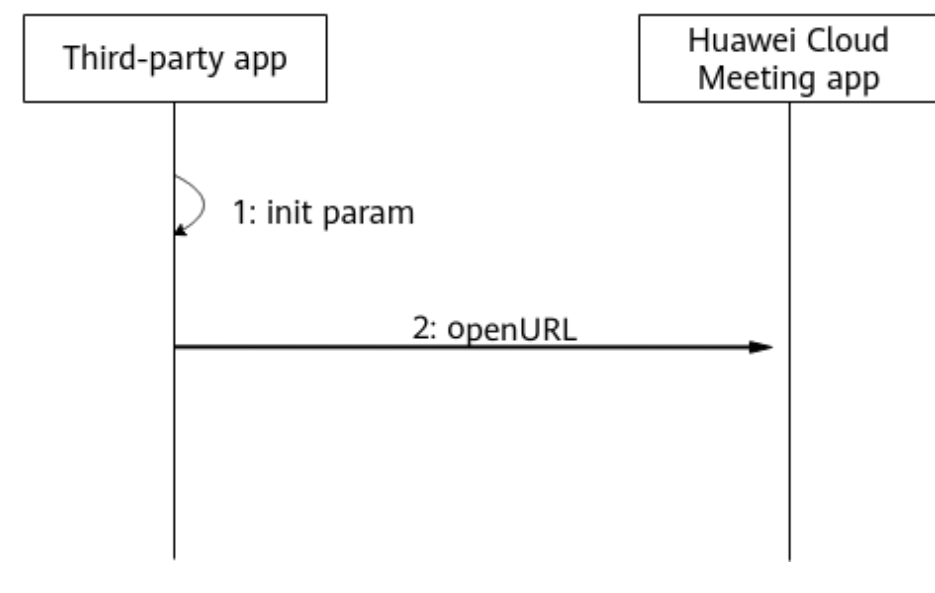

- 1. Build a scheme.
- 2. Run the scheme.

### Code Sample

- // Start the client.
- (void)launchCloudLinkMeeting {
  - NSURL \*launchUrl = [NSURL URLWithString:@"cloudlink://welinksoftclient/h5page?page=launch"]; [[NSWorkspace sharedWorkspace] openURL:launchUrl];

### **NOTE**

The preceding code is only a logical sample and cannot be directly used.

# 5.3.2 Starting and Logging In to the App

# Description

If the Huawei Cloud Meeting client is installed on a user device, the user can start and log in to the client in this mode. The home screen is displayed after login.

### **NOTE**

1. If the user has not logged in when clicking the link, the user will log in to the client using the account used to obtain the token and the home screen is displayed.

2. If the user has logged in, the home screen is displayed. Login is not performed again.

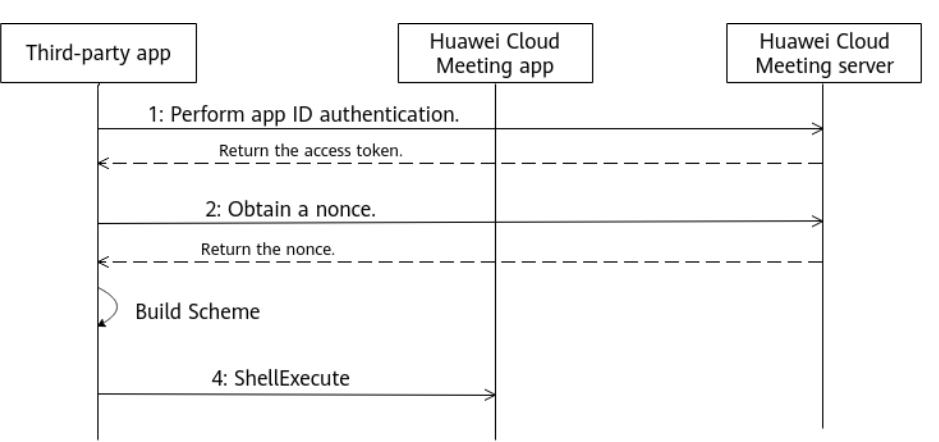

- **Step 1** Perform app ID authentication. For details, see **Authenticating an App ID** in *API Reference*.
- **Step 2** Obtain a nonce. For details, see **Obtaining a Nonce for Redirection Without Login** in *API Reference*.
- **Step 3** Start the Huawei Cloud Meeting client and log in to the home screen. For details, see the following sample code.

----End

# **Code Sample**

```
    - (void)handleEventWithNonce:(NSString *)nonce {
            NSString * schemeStr = [NSString stringWithFormat:@"cloudlink://welinksoftclient/h5page?
            page=launch&nonce=%@", nonce];
            NSLog(@"schemeStr:%@", schemeStr);
            NSURL *schemUrl = [[NSURL alloc] initWithString:[schemeStr
            stringByAddingPercentEncodingWithAllowedCharacters:[NSCharacterSet URLQueryAllowedCharacterSet]];
            [[NSWorkspace sharedWorkspace] openURL:schemUrl];
            }
```

**NOTE** 

The preceding code is only a logical sample and cannot be directly used.

# 5.3.3 Joining a Meeting via a Link

# Description

Users can start the Huawei Cloud Meeting client and join a meeting by clicking this link.

### **NOTE**

When the user clicks the link, the client home screen is displayed. If the user has logged in, the user joins the meeting with the account name. Or, the user joins the meeting anonymously.

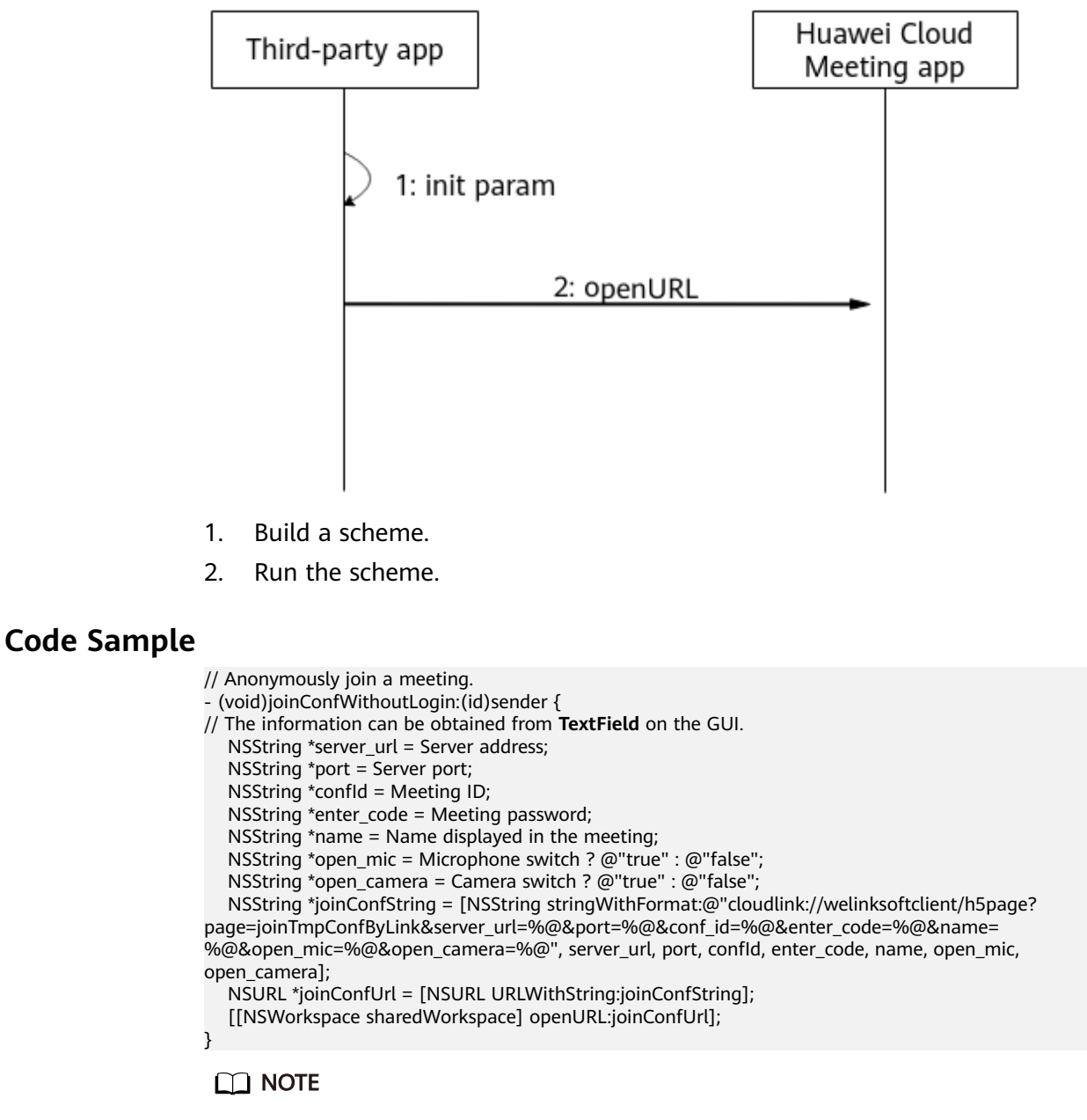

The preceding code is only a logical sample and cannot be directly used.

# 5.3.4 Logging In to the Client and Joining a Meeting

# Description

If the Huawei Cloud Meeting client is installed on a user device, the user can start and log in to the client and join a meeting in this mode using the passed parameters in the link. If the user is the meeting host, the user can invite others to the meeting.

1. If the user has not logged in when clicking the link, the home screen is displayed and the user joins the meeting using the login ID in the link. After the meeting ends, the login screen is displayed.

2. If the user has logged in, the home screen is displayed and the user joins the meeting using the account name. After the meeting ends, the screen displayed before the user clicks the link is displayed.

# Service Process

| Third-party app                | Huawei Cloud<br>Meeting app | Huawei Cloud<br>Meeting server |
|--------------------------------|-----------------------------|--------------------------------|
| 1: Perform app ID auther       | ntication.                  |                                |
| < <u>Return</u> the access tok | en                          |                                |
| 2: Obtain a nonce.             |                             |                                |
| < <u>Return the nonce</u>      |                             |                                |
| init param                     |                             |                                |
| 4: oepnURL                     | >                           |                                |

- Step 1 Perform app ID authentication. For details, see Authenticating an App ID in API Reference.
- Step 2 Obtain a nonce. For details, see Obtaining a Nonce for Redirection Without Login in API Reference.
- **Step 3** Start and log in to the Huawei Cloud Meeting client and join a meeting. For details, see the following sample code.

----End

### Code Sample

// Anonymously join a meeting. - (void)joinConfWithoutLogin:(id)sender {

- // The information can be obtained from TextField on the GUI.
  - NSString \*server\_url = Server address;

```
NSString *port = Server port;
NSString *confld = Meeting ID;
```

- NSString \*enter\_code = Meeting password;
- NSString \*name = Name displayed in the meeting;
- NSString \*open\_mic = Microphone switch ? @"true" : @"false";
- NSString \*open\_camera = Camera switch ? @"true" : @"false";

NSString \*joinConfString = [NSString stringWithFormat:@"cloudlink://welinksoftclient/h5page? page=joinTmpConfByLink&server\_url=%@&port=%@&conf\_id=%@&enter\_code=%@&name= %@&open\_mic=%@&open\_camera=%@", server\_url, port, confld, enter\_code, name, open\_mic, open\_camera];

- NSURL \*joinConfUrl = [NSURL URLWithString:joinConfString];
- [[NSWorkspace sharedWorkspace] openURL:joinConfUrl];

The preceding code is only a logical sample and cannot be directly used.

# **5.4 Scheme Reference**

# 5.4.1 Starting the Client

# **Link Format**

cloudlink://welinksoftclient/h5page?page=launch

# **Parameter Description**

Table 5-2 Scheme parameter description

| Parameter | Mandato<br>ry | Туре   | Description                                               |
|-----------|---------------|--------|-----------------------------------------------------------|
| page      | Yes           | String | Defines the scheme function. The value is <b>launch</b> . |

# 5.4.2 Starting and Logging In to the App

# **Link Format**

# Parameter Description

| Parameter | Mandato<br>ry | Туре   | Description                                               |
|-----------|---------------|--------|-----------------------------------------------------------|
| page      | Yes           | String | Defines the scheme function. The value is <b>launch</b> . |
| nonce     | Yes           | String | Nonce used for meeting joining authentication.            |

### 

- To obtain a nonce, call the server API for authenticating an app ID to obtain a token. Then, call the server API for obtaining a nonce for redirection without login. For details, see FAQ.
- 2. The nonce must be valid. Otherwise, the login fails. A nonce can be used only once.

# 5.4.3 Joining a Meeting via a Link

# Link Format

cloudlink://welinksoftclient/h5page? page=joinConfByLink&server\_url=meeting.huaweicloud.com&port=8443&conf\_id=12345&enter\_code=12345 &name=Tom&open\_mic=true&open\_camera=false

# Parameter Description

| Table 5-3 | Scheme | parameter | description | ı |
|-----------|--------|-----------|-------------|---|
|-----------|--------|-----------|-------------|---|

| Parameter   | Mandato<br>ry | Туре   | Description                                                                 |
|-------------|---------------|--------|-----------------------------------------------------------------------------|
| page        | Yes           | String | Defines the scheme function.                                                |
|             |               |        | The value is joincombyLink.                                                 |
| server_url  | No            | String | Server address. If this parameter is left blank, the default value is used. |
| port        | No            | String | Server port. If this parameter is left blank, the default value is used.    |
| conf_id     | Yes           | String | Meeting ID.                                                                 |
| enter_code  | No            | String | Meeting password.                                                           |
| name        | Yes           | String | Name displayed in the meeting.                                              |
| open_mic    | No            | String | Whether the microphone is enabled.<br>By default, it is disabled.           |
| open_camera | No            | String | Whether the camera is enabled. By default, it is disabled.                  |

### **NOTE**

To join a meeting as the host, set **enter\_code** to the host password. To join a password-protected meeting as a guest, set **enter\_code** to the guest password. If the meeting is password-free, leave **enter\_code** blank.

# 5.4.4 Logging In to the Client and Joining a Meeting

### **Link Format**

# Parameter Description

| Parameter   | Mandato<br>ry | Туре   | Description                                                                                                    |
|-------------|---------------|--------|----------------------------------------------------------------------------------------------------|
| page        | Yes           | String | Defines the scheme function. The value is <b>LoginAndJoinConf</b> .                                                |
| server_url  | No            | String | Server address. If this parameter is<br>left blank, the default server address<br>of Huawei Cloud Meeting is used. |
| port        | No            | String | Server port. If this parameter is left<br>blank, the default port of Huawei<br>Cloud Meeting is used.              |
| conf_id     | Yes           | String | Meeting ID.                                                                                                    |
| enter_code  | No            | String | Meeting password.                                                                                                  |
| name        | Yes           | String | Name displayed in the meeting.                                                                                     |
| open_mic    | No            | String | Whether the microphone is enabled.<br>By default, it is disabled.                                                  |
| open_camera | No            | String | Whether the camera is enabled. By default, it is disabled.                                                         |
| nonce       | Yes           | String | Nonce used for meeting joining authentication.                                                                     |

### **NOTE**

- 1. To join a meeting as the host, set **enter\_code** to the host password. To join a password-protected meeting as a guest, set **enter\_code** to the guest password. If the meeting is password-free, leave **enter\_code** blank.
- To obtain a nonce, call the server API for authenticating an app ID to obtain a token. Then, call the server API for obtaining a nonce for redirection without login. For details, see FAQ.
- 3. The nonce must be valid. Otherwise, meeting joining will fail. A nonce can be used only once.

# **6** FAQ

# 6.1 How Do I Obtain a Nonce for Logging in to the App and Joining a Meeting?

# **App ID Scenario**

1. Call the server API for **app ID authentication**, specify participant parameters, and obtain an access token.

| HUAWEI CLOUD Deting                                                             | CreateAppIdToken  ⑦ Advanced   Default   Debug                                                                                                    | Documentation Debugging Result CLI Example Debugging History Mock Data Request URL                                                                                                    |
|---------------------------------------------------------------------------------|----------------------------------------------------------------------------------------------------|----------------------------------------------------------------------------------------------------|
| Enterprise Management                                                           | Required parameters only     Image: Compared to the second to the second t | https://api-intl.meeting.humweicloud.com/v2/usg/mcs/muth/appauth C                                                                                                    |
| Corporate Directory Query   Enterprise Resource Management Login Authentication | * Region ⑦<br>ap-southeast-1                                                                                                    | Header Body 1 2 "appId": "d1c8c58db7a54b5caee3522fc85b3863",                                                                                                    |
| CheckToken CreateAppldToken                                                     | Headers<br>* Authorization ③                                                                                                    | 3 "UserId: "Jinyunfel",<br>4 "exptrelime": 0,<br>5 "nonce": "EyclostworkK90K8UEKWNfH2I3CGR2nINuUIEBpQ",<br>6 "clientType": 72<br>7 #                                                                               |
| CreatePortalRefNonce<br>CreateProxyToken                                        | Content-Type ⑦     application/json;charset=utf-8     X-Request-ID ⑦                                                                                                    | Response<br>Header Body                                                                                                    |
| CreateToken<br>DeleteToken                                                      | string<br>Accept-Language ⑦                                                                                                    | 1 { 2 "accessToken": [stb1322CtRXOUqOR13dHA3CJFQIk0LpGR7L1515E]*, 3 "token1p": "159.138.16.96", 4 "validDeriod", 45:96                                                                                             |
| SetSsoConfig<br>ShawSsoConfig                                                   | string<br>Body  ⇒ Edit Code                                                                                                    | <pre>"expireTime": 1657662924, "createTime": 1657617418530, "utcTime": 1657617418534, "utcTime": 1657617418534,</pre>                                                                                              |
| UpdateToken User Password Management                                            | * appld: ⑦ d1c8c58db7a54b5caee3522<br>userld: ⑦ [inyunfe]<br>corpld: ⑦ string                                                                                                    | 9 "realm": "huaweicloud.com",<br>10 "userld": "me034426765473877d9a40ma556c2d",<br>11 "ucloginAccount": "Auto-me03414267ef54f73877d9a40ma556c2d",<br>12 "serviceAccount": "sip:Me011312031587147dhuaweicloud.com", |
| Enterprise Administrator Managem 👻<br>Hard Terminal Management                  | * expireTime: () 0<br>* nonce: () EycLQsHwxhzK9OW8UEKW<br>* clientType: () 72<br>UserName: () ction                                                                                                    | <pre>13 "sn": "", 14 "numberHali: "Sb7fc88b7333ebc9c47a433796bfde31", 15 "aliasi": null, 16 "companyId": '1786084551",</pre>                                                                                       |
| User Management   Department Management                                         | userTunite: ① string<br>userPhone: ② string<br>deptCode: ③ string                                                                                                    | 17 "spld": "8a71811c753062510175541c2e4312c7",<br>18 "CompanyDomain": null,<br>19 "userType": 2,<br>20 "adminType": 2,                                                                                             |

Figure 6-1 Authenticating an app ID

2. Call the server API for obtaining a nonce for redirection without login.

A nonce can be used only once.

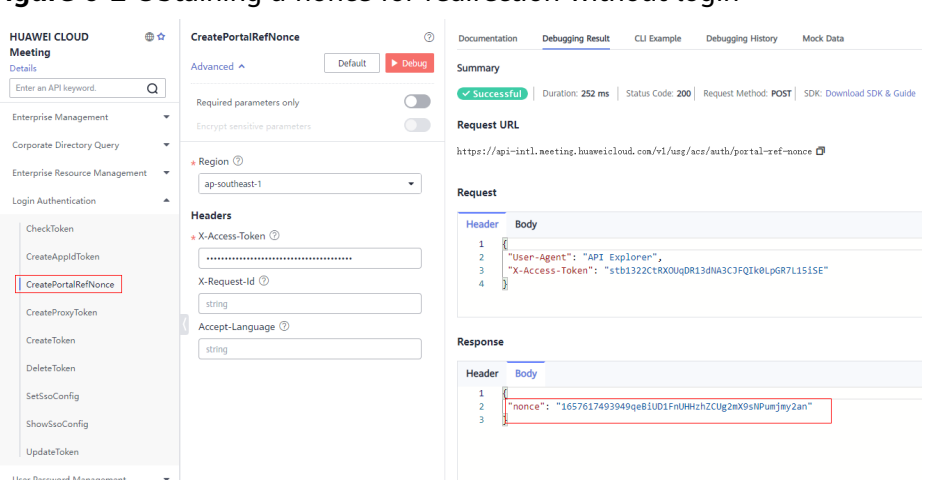

Figure 6-2 Obtaining a nonce for redirection without login

3. Enter the nonce, meeting ID, and password based on the link format and share the link with participants.